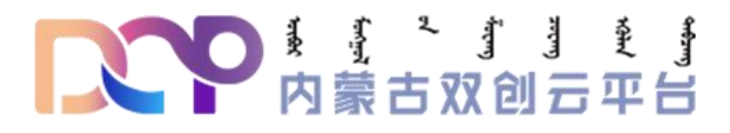

# 内蒙古双创云服务平台

# 企业客户端操作手册

内蒙古双创云服务平台 2021 年 2 月

| →,       | 登录     | 1    |
|----------|--------|------|
| <u> </u> | 注册     | 1    |
| 三、       | 申请云资源  | 3    |
| 四、       | 上报企业数据 | . 11 |
| 五、       | 服务工单管理 | . 11 |

## 内蒙古双创云服务平台

企业客户端操作手册

一、登录

登录内蒙古双创云服务平台, 网址: http://nmgcxcy.cn

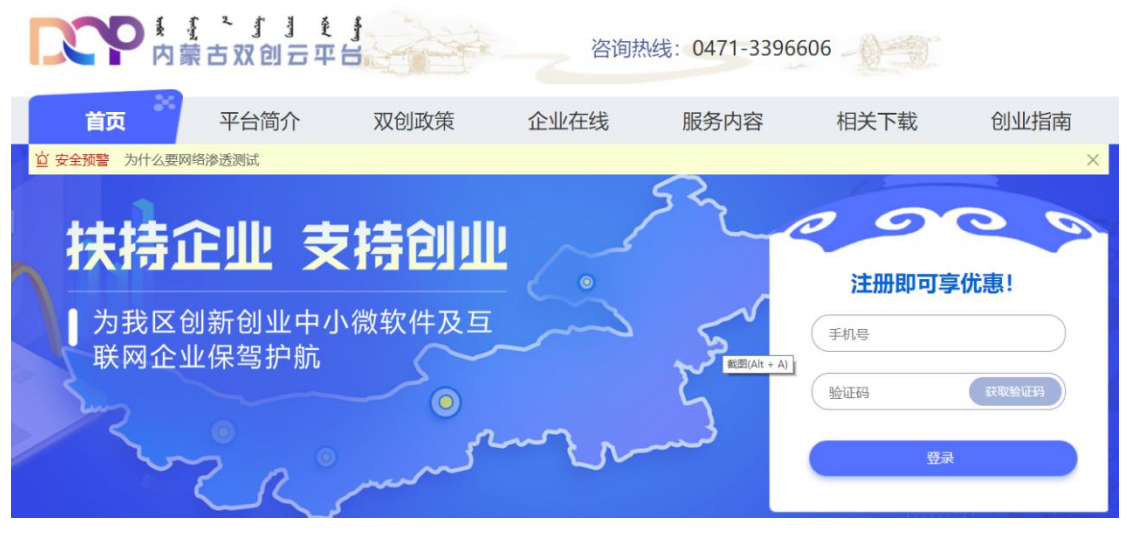

图 1

- 二、注册
- 1、注册

在内蒙古双创云服务平台, 输入手机号获取验证码登录

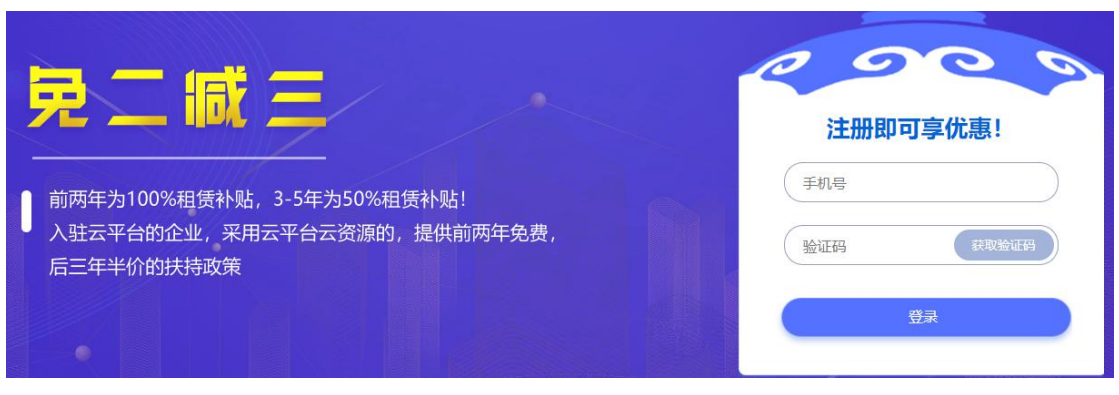

图 2

2、完善企业信息

带有红色\*号项为必填项(用户必须填写真实准确的信息,信息发生变更时应及时联系平台,否则无法正常申请)。信息填写完毕,点击"提交"。

带有红色\*号项包括:企业名称、企业地址、法人姓名、统一社会信用代码、 所属区域(如果是园区企业还需要选择所属园区名称)、企业联系人、企业联系 电话、电子邮箱、企业简介、企业基本信息表、企业详细介绍等。

企业营业执照需上传图片格式 (jpg、png) 格式,请上传图象完整的营业执照图片,系统会识别营业执照的信息并自动填写进相应内容中。

| ≥业营业执照:       |                  |                      |  |
|---------------|------------------|----------------------|--|
| 上 点击上传营业执照    |                  |                      |  |
| 企业名称:         | * 企业地址:          | *法人姓名: *统一社会信用代码:    |  |
| 清输入企业名称       | 请输入企业地址          | 请输入法人 请输入统一社会信用      |  |
| 所属区域 ②:       | *企业联系人:          | * 企业联系电话:            |  |
| 请选择企业所属区域     | 请输入企业联系人姓名       | 请输入企业联系电话            |  |
| 否为小儆企业: () 否) | 是否为高新技术企业①: () 百 | 是否有增值电信业务经营许可证①:     |  |
| ≥业网址:         | *电子邮箱:           | * 企业简介:              |  |
| 清输入企业网址       | 请输入电子邮箱          | 请输入企业简介              |  |
| 企业基本信息表:      | *企业详细介绍:         | 其他相关资质(如电信业务增值许可证等): |  |
| 土 点击上传        | L 点击上传           | 土 点击上传               |  |
|               |                  |                      |  |

图 3

3、等待审核

完善企业信息并提交成功后等待平台审核。

4、审核通过

企业信息审核通过后状态为: 审核通过。

主页 / 企业信息管理 / 我的企业信息

当前状态: 审核通过

图 4

#### 三、申请云资源

1、新增资源申请

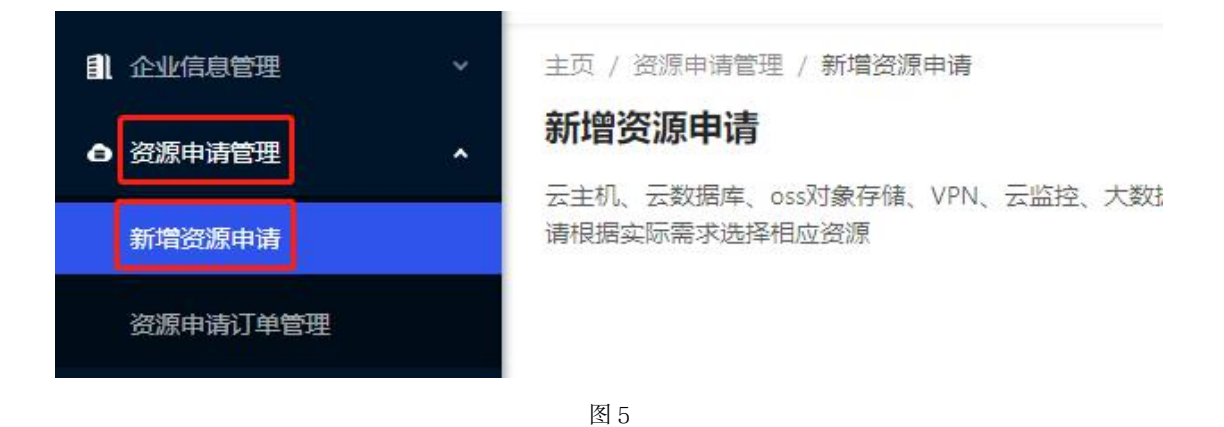

### (1) 增加业务系统信息

| ▪ 联系人:    | • 联系电话:     | • 联系人职务: |
|-----------|-------------|----------|
| ENNIPS    | 10040047000 | 产品经理     |
| 业务系统名称:   | 业务系统描述即件:   |          |
| 小钥匙物业管理系统 | 今上(西京)      |          |
| * 业务系统描述: |             |          |
| 这里是小钥匙    |             |          |
|           |             |          |
|           |             |          |

图 6

(2) 按需申请资源

| 服务编号          | 系统盘         | 数据盘 操作系统                | 远程维护端口 | 互联网访问服务            | 业务发布带宽 公网            |
|---------------|-------------|-------------------------|--------|--------------------|----------------------|
|               |             |                         | 留7     | も数据                |                      |
|               |             |                         | + 新増   | 云主机 모              |                      |
| 云数据库服务        |             |                         |        |                    |                      |
|               | 服务编号        |                         |        | 磁盘 (G) ③           | 操作                   |
|               |             |                         | 11月    | 日数暦                |                      |
|               |             |                         | + 新增2  | 云数据库 囲             |                      |
| OSS对象存储       |             | VPN接入服务                 |        | 大数据治理              | 云监控服务                |
| 磁盘大小: 🗸 🗸     |             | VPN账号数量:                | Y      | 是否需要大数据治理服务: 🔵 😤   | 默认开通,按每-<br>服务。用户可自; |
| 服务为增值服务,不享受免二 | 减三的相关政策,如有问 | 题, 请致电电话: 0471-3396606。 |        |                    |                      |
| 扁洞扫描服务        |             |                         |        | 安全增值服务             |                      |
| 听需漏洞扫描次数:     | ~           |                         |        | 如需安全增值服务,请在下方描述您的需 | 求:                   |
|               |             |                         |        | 请输入安全增值服务委求        |                      |

图 7

### 例如,申请云主机,点击"新增云主机"按钮

云主机

| 服务编号 | 系统盘 | 数据盘 | 操作系统 | 远程维护端口 | 互联网访问服务 | 业务发布带宽 | 公网映射 | 操作 |
|------|-----|-----|------|--------|---------|--------|------|----|
|      |     |     |      | 智力     | 日政3度    |        |      |    |
|      |     |     |      | + 新増   | 云主机 🖵   |        |      |    |

图 8

鼠标滑动到小图标处可查看每项内容的填写说明,如下图所示:

新增云主机

| * 服务编号①:       | ~        |
|----------------|----------|
| * 系统盘 ():      | ~        |
| * 数据盘 ①:       | $\sim$   |
| * 操作系统 ①:      | $\sim$   |
| 互联网访问 ①: 🦳 🕾   |          |
| 远程维护端口 ①: + 新知 | 普端口      |
| 业务发布带宽:        | $\sim$   |
| 4              | - 増加公网映射 |

图 9

|         |                                    | 新增云主机       |         |             |         |
|---------|------------------------------------|-------------|---------|-------------|---------|
| ≝□      | F                                  | * 服务编号 ①:   |         | ×           |         |
| 服务编号    | 服务名称                               | cpu配置(vcpu) | 内存配置(G) | 内网带宽 (Gbps) | 价格      |
| SCY-001 | 云主 <mark>机配置A:</mark> ecs.n4.small | 1           | 2       | 0.5         | 1450元/年 |
| SCY-002 | 云主机配置B: ecs.n4.large               | 2           | 4       | 0.5         | 2900元/年 |
| SCY-003 | 云主机配置C: ecs.mn4.large              | 2           | 8       | 0.5         | 4200元/年 |
| SCY-004 | 云主机配置D: ecs.e4.large               | 2           | 16      | 0.5         | 6700元/年 |
| SCY-005 | 云主机配置E: ecs.n4.xlarge              | 4           | 8       | 0.8         | 5300元/年 |
| SCY-006 | 云主机配置F: ecs.mn4.xlarge             | 4           | 16      | 0.8         | 7900元/年 |

图 10

(3) 确认信息无误后点击右下角"提交"按钮进行提交

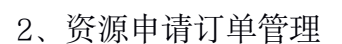

资源信息填写提交后,可根据页面引导,对已填写的数据进行修改,也可按 照指引步骤继续下载资源申请单,盖章回传,确认无误后提交,如下图所示:

提交

| DCCP 内蒙古双创云平台                                      | 运                                                          | ③ 🗘 🗐 💿 微云测试  |
|----------------------------------------------------|------------------------------------------------------------|---------------|
| <ul> <li>■ 企业信息管理 ~</li> <li>● 资源申请管理 ^</li> </ul> | 主页 / 資源申请管理 / 添加成功<br><b>资源申请单号: 2021021987565</b>         | 资源申请列表        |
| 新増资源申请<br>资源申请订单管理                                 | 联系人: 雪…, 雪                                                 | 資源申请状态<br>待提交 |
| 企业数据上报 ~                                           | 1 资源申请创建成功                                                 | \$            |
| 图 服务工单管理 ~                                         | 如需修改资源信息,请点击重新编辑按钮 予载资源申请单                                 | 重新编辑          |
|                                                    | 如确认资源信息无误,需下载电子版资源申请单,加盖公章后上传到系统并提交审核<br>3 上传资源申请单(企业签字盖章) | 下载            |
|                                                    | 需上传加盖公章后的资源申请单<br>④ 确认无误并提交                                | 上 上传资源申请单     |
|                                                    | 上传资源申请单后可提交审核                                              | 提交            |
|                                                    |                                                            |               |

图 11

第6页

您还可以返回资源申请订单管理中,对资源申请信息进行修改或下载回传资 源申请单

| IXP 内蒙古双创云平台 | Ē                      |        |
|--------------|------------------------|--------|
| 1 企业信息管理 ~   | 主页 / 资源申请管理 / 资源申请订单管理 |        |
| ● 资源申请管理 ^   | 资源申请订单管理               |        |
| 新增资源申请       |                        |        |
| 资源申请订单管理     | 订单编号:                  |        |
| 企业数据上报 ~     | + 新建申请                 |        |
| ■ 服务工单管理 ~ ~ | 订单编号                   | 业务系统名称 |
|              |                        | 10000  |
|              |                        |        |

图 12

(1) 修改资源信息

点击申请单的操作->更多项,可修改资源信息。如下图所示:

| 当前进度                    |            | 操作 |                           |
|-------------------------|------------|----|---------------------------|
| <ul> <li>待提交</li> </ul> |            | 查看 | 更多>                       |
|                         | 1-1 共计 1 条 | <  | 查看进度<br>修改资源信息<br>上传资源申请单 |
|                         |            |    | 下载资源申请单                   |

图 13

(2) 上传资源申请单

点击申请单的操作->更多项,下载资源申请单后,加盖企业公章后上传资源 申请单; (3) 提交申请

点击申请单的操作->更多项,点击提交申请。如下图所示。

| 当前进度  |            | 操作 |                    |
|-------|------------|----|--------------------|
| • 待提交 |            | 查看 | 更多∨                |
|       | 1-1 共计1条 < | 1  | 查看进度               |
|       |            |    | 修改资源信息             |
|       |            |    | 重传资源申请单<br>下载资源申请单 |
|       |            |    | 提交申请               |

图 14

(4) 查看进度

点击申请单的操作->更多项,可查看进度。如下图所示:

| 当前进度    | 操作     |
|---------|--------|
| ● 运营方初审 | 查看─更多∨ |
|         | 查看进想   |

图 15

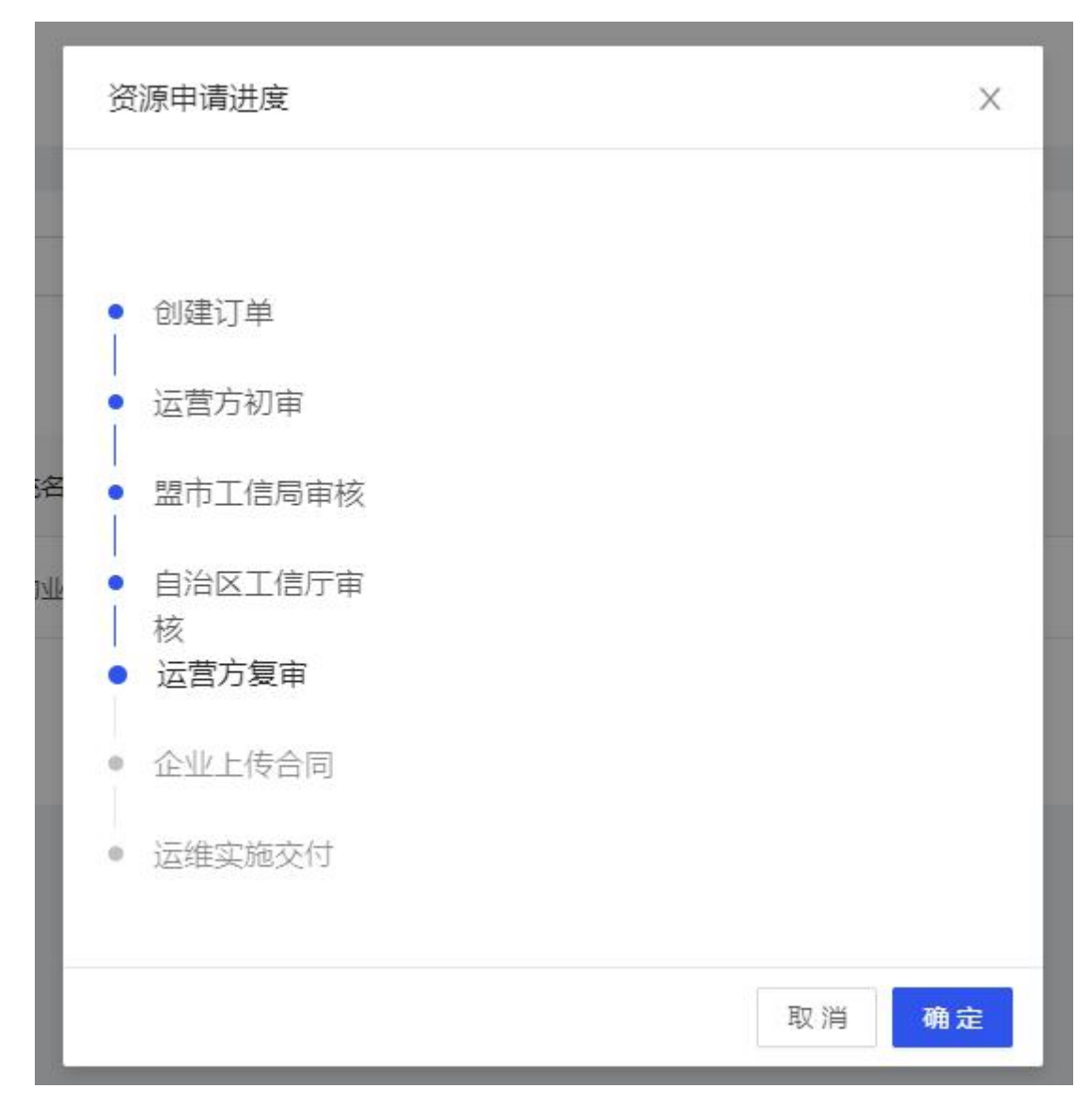

图 16

(5) 上传合同

平台审核完成后,当前进度状态显示"企业上传合同"。点击申请单的操作 ->更多项,下载合同(第一步),确认无误后签字盖章上传合同(第二步),再 点击提交合同(第三步)。如下图所示:

| 当前进度     | 操作                                         |
|----------|--------------------------------------------|
| • 企业上传合同 | 查看 更多∨                                     |
|          | 查看进度<br>1-1 共计 1 条 < 1 > <mark>提交合同</mark> |
|          | 上传合同                                       |
|          | 下載合同                                       |

图 17

(6) 等待平台确认企业上传的合同信息, 如下图所示:

| 操作             |
|----------------|
| 查看│更多∨         |
| 图 18           |
| 操作             |
| 查看│更多∨         |
| 共计1条 < 1 > 15~ |
|                |

图 19

(8) 资源交付完成,平台资源交付完成时当前进度显示"已完成",企业可进入详情查看并下载实施交付文件,如下图所示:

| 当前进度  | 操作     |
|-------|--------|
| • 已完成 | 查看 更多∨ |
|       | 图 20   |

四、上报企业数据

企业需按月度上报经营数据,如图 21 所示。注:企业提交数据后,平台审 核通过的情况下将无法修改数据。

| <ul> <li>◆ 企业数据上报</li> <li>企业经营数据</li> <li>■ 服务工单管理</li> </ul> | <b>~</b><br>月报<br>~                | 则编号:<br>+ 新增上报数据 |          |          |
|----------------------------------------------------------------|------------------------------------|------------------|----------|----------|
|                                                                |                                    | 图 21             |          |          |
| DCCP 内蒙古双创云平台                                                  | Ē                                  |                  | 0        | 🖉 💿 微云测试 |
| <ul> <li>■ 企业信息管理 ~</li> <li>● 资源申请管理 ~</li> </ul>             | 主页 / 企业数据上报 / 企业经营数据上报<br>企业经营数据上报 |                  |          |          |
| 企业数据上报 ^                                                       | 海波+R L 47 日 // 、 0004 00 (中)       |                  |          |          |
| 企业经营数据月报                                                       | ·调还绊上掀月顶。2021-02 □                 | 101-076          | shim Lin | (1) 77   |
| ■ 服务工单管理 ~                                                     | 指标分类                               | 指标名称             | 数据上报     | 代码 ③     |
|                                                                | 基本信息                               | 营业收入             | 力元       | 2010     |
|                                                                |                                    | 软件业务收入合计         | 万元       | 2020     |
| (一) 按业务类型                                                      |                                    | 1.软件产品收入         | 万元       | 2021     |
|                                                                |                                    | 其中: 信息安全产品收入     | 万元       | 20211    |
|                                                                |                                    | 工业软件产品收入         | 万元       | 20212    |
|                                                                |                                    | 2.信息技术服务收入       | 万元       | 20212    |
|                                                                | (一) 按业务类型分列                        | 其中: 运营服务收入       | 万元       | 20212    |
|                                                                |                                    | 电子商务平台服务收入       | 万元       | 20212    |
|                                                                |                                    |                  |          | 提交       |

图 22

#### 五、服务工单管理

企业可通过服务工单系统提交问题服务单,系统会根据 问题类型自动流转 到对应的服务部门和工程师进行问题处 理和回复,及时解决企业提出的各类问

第11页

题和服务请求。

1、新增服务工单

企业可以选择问题分类及通知方式,可上传截图图片等,如下图所示: 问题分类及详细描述

| *问题分类:                               | * 通知方式:                   |
|--------------------------------------|---------------------------|
| 商务问题                                 | ∨ ✓ 系统内回复 ✓ 电子邮件 ✔ 微信模板消息 |
| *问题描述:                               |                           |
| 请仔细描述您所遇到的问题,我们有问必答                  |                           |
|                                      |                           |
|                                      |                           |
| 上传文件只支持IPG/IPFG/PNG格式的图片文件文件大小不招讨3M· |                           |
|                                      |                           |
| 提交工单                                 |                           |
| 图 2                                  | 23                        |

2、服务工单管理

企业可在此处查看平台回复情况。

| DCP 内蒙古双创云平台 | Ē                           |      |       |                     |            | 0       | 🗋 🥘 微云测试 |
|--------------|-----------------------------|------|-------|---------------------|------------|---------|----------|
| ■ 企业信息管理 ~   | 主页 / 服务工单管理 / <b>服务工单管理</b> | 2    |       |                     |            |         |          |
| ● 资源申请管理 ~   | 服务工单管理                      |      |       |                     |            |         |          |
| 企业数据上报 ~     |                             |      |       |                     |            |         |          |
| 🗏 服务工单管理 🔷   | 问题描述:                       |      | 童训    |                     |            |         |          |
| 新增服务工单       | + 新建服务工单                    |      |       |                     |            |         |          |
| 服务工单管理       | 订单编号                        | 问题分类 | 问题描述  | 提交时间                | 最后回复时间     | 状态      | 操作       |
|              | 2021022028946               | 商务问题 | 这是测试工 | 2021-02-20 09:51:34 |            | • 待回复   | 查看       |
|              |                             |      |       |                     | 1-1 共计 1 条 | ۶ < 1 > | 15 \     |
|              |                             |      |       |                     |            |         |          |

图 24